## Instruction of remote view via Internet

Steps 1. Please open the IE browser, select the Tools-> Internet Options

| 🖉 Blank Page - Windows Internet Explorer |                                                                                                    |   |  |  |
|------------------------------------------|----------------------------------------------------------------------------------------------------|---|--|--|
| 🕢 🗸 🖉 about:blank                        |                                                                                                    |   |  |  |
| File Edit View Favorites                 | Tools Help                                                                                                    | _ |  |  |
| 🔶 🏟 🌈 Blank Page                         | Delete Browsing History                                                                                                    |   |  |  |
|                                          | Pop-up BlockerPhishing FilterManage Add-ons                                                                                         |   |  |  |
|                                          | Subscribe to this Feed<br>Feed Discovery<br>Windows Update                                                                          |   |  |  |
|                                          | Windows Messenger<br>Diagnose Connection Problems<br>Create Mobile Favorite<br>Blog This in Windows Live Writer<br>Sun Java Console |   |  |  |
|                                          | Internet Options                                                                                                    |   |  |  |
|                                          |                                                                                                    |   |  |  |

Steps 2. Click the Security->Custom Level.

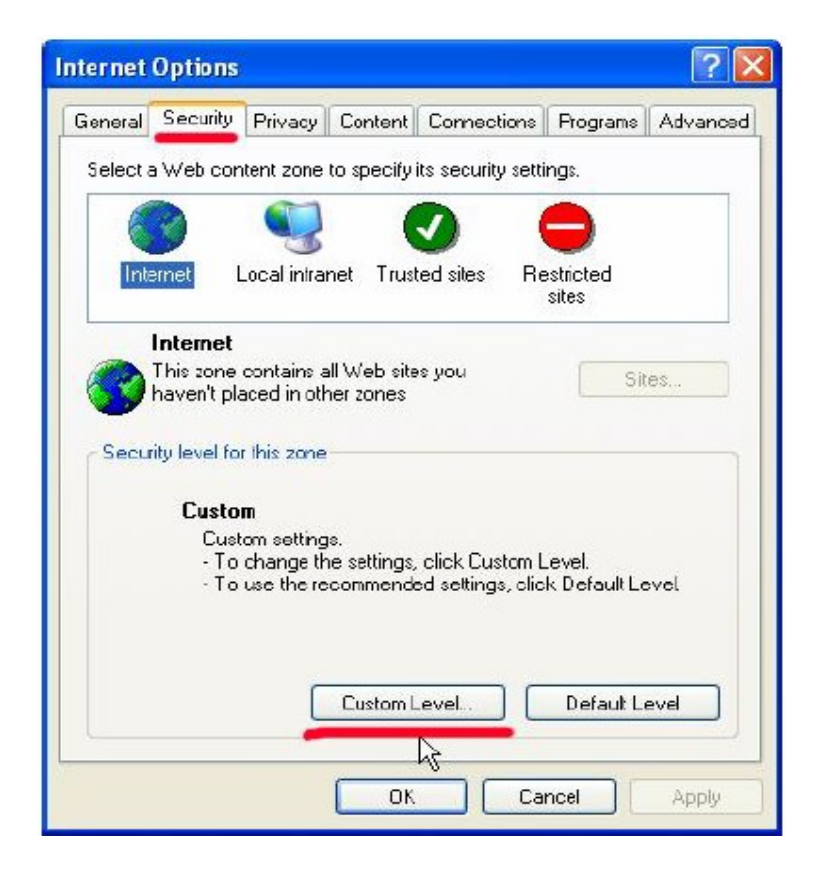

3. Please find the items named ActiveX Controls and plug-ins and enable all options of it. Then press OK and save the changes.

If you are using IE 7 the option "Enable (not secure)" then select "Prompt".as show in last picture

| Securit  | y Settings                                                                                                    |                                              | ? 🛛             |
|----------|----------------------------------------------------------------------------------------------------|----------------------------------------------|-----------------|
| Settings | 1                                                                                                    |                                              |                 |
|          | tiveX controls and plug-ins<br>Automatic prompting for<br>Disable<br>Enable<br>Binary and script behavio<br>Administrator approv<br>Disable<br>Enable<br>Download signed Active?<br>Disable<br>Enable<br>Prompt<br>Download unsigned Active? | ActiveX controls<br>ors<br>red<br>< controls |                 |
| <        |                                                                                                    |                                              | >               |
| Reset    | custom settings<br>to: Medium                                                                                                    | <u>ок</u> (                                  | Reset<br>Cancel |

| Security Settings                                 | ? 🔀     |
|---------------------------------------------------|---------|
| Settings:                                         |         |
| Download unsigned ActiveX controls                | *       |
| Disable                                           |         |
| Prompt                                            |         |
| Initialize and script ActiveX controls not marked | as safe |
| Disable                                           |         |
| Enable                                            |         |
| Run ActiveX controls and plug-ins                 |         |
| Administrator approved                            |         |
| Disable                                           |         |
| Promot                                            |         |
| The state water and and a state for any time      | >       |
| Booch such as collings                            |         |
| Reseccusion seconds                               |         |
| Reset to: Medium                                  | eset    |
|                                                   |         |
| ОК                                                | Cancel  |
|                                                   |         |

| Security Security | ettings                                       |                |                 | ? 🔀      |
|-------------------|-----------------------------------------------|----------------|-----------------|----------|
| Settings:         |                                               |                |                 |          |
| Ini 😥             | tialize and script A<br>) Disable<br>) Eachla | ctiveX contro  | ls not marked a | s safe 📩 |
| Ru<br>V           | ) Prompt<br>In ActiveX controls               | and plug-ins   |                 | ۲        |
|                   | ) Administrator ap<br>) Disable<br>) Enable   | proved         |                 |          |
|                   | ) Prompt<br>ript ActiveX contro               | ıls marked saf | e for scripting |          |
|                   | ) Enable<br>) Prompt                          |                |                 |          |
| Ante Daniel       | J-<br>                                        |                |                 | >        |
| -Reset cus        | tom settings                                  |                |                 |          |
| Reset to:         | Medium                                        |                | Re              | set      |
|                   |                                               |                |                 | ancel    |

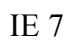

| Security Settings - Internet Zone                                                                                                    |
|----------------------------------------------------------------------------------------------------|
| Settings                                                                                                    |
| <ul> <li>Download signed ActiveX controls</li> <li>Disable</li> <li>Enable (not secure)</li> <li>Prompt (recommended)</li> <li>Download unsigned ActiveX controls</li> <li>Disable (recommended)</li> <li>Enable (not secure)</li> <li>Prompt</li> <li>Initialize and script ActiveX controls not marked as safe for secure)</li> <li>Disable (recommended)</li> <li>Enable (not secure)</li> <li>Prompt</li> <li>Initialize and script ActiveX controls not marked as safe for secure)</li> <li>Prompt</li> <li>Run ActiveX controls and plug-ins</li> <li>Administrator approved</li> <li>Disable</li> <li>Enable</li> </ul> |
| *Takes effect after you restart Internet Explorer                                                                                                    |
| Reset custom settings         Reset to:       Medium-high (default)       Reset                                                                                                    |
| OK Cancel                                                                                                    |